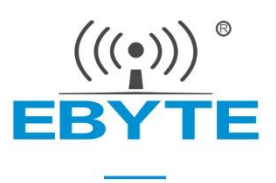

# E104-BT12 Tool Tutorial

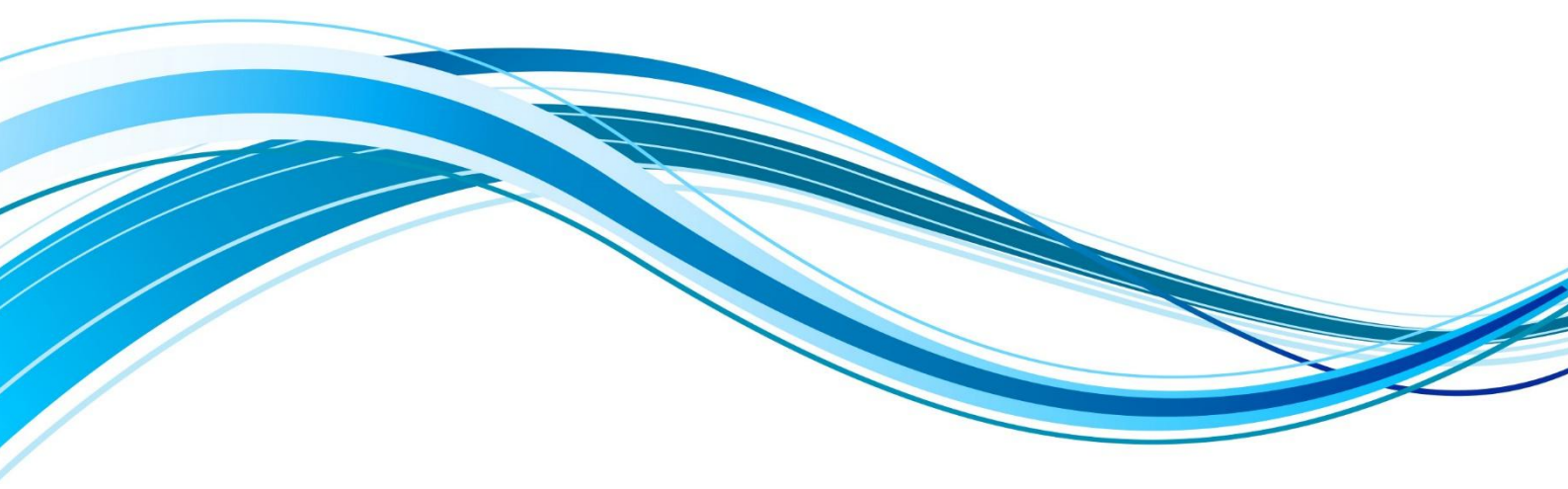

Chengdu Ebyte Electronic Technology Co.,Ltd.

### Contents

| Disclaimer                                                         |
|--------------------------------------------------------------------|
| 1. Preparation                                                     |
| 2. Networking with danglo                                          |
| 2.1 Plug in the module and then turn on the host computer          |
| 2.2 Power on the module and select SCAN on the host computer       |
| 2.3 Select PROV2                                                   |
| 2.4 Set parameters, only when using USB dangglo for the first time |
| 2.5 PROV Start                                                     |
| 2.6 Bind APP key                                                   |
| 2.7 Complete Networking                                            |
| 2.8 Controlling lights4                                            |
| 3. Publish and Subscribe Settings (Grouping)                       |
| 3.1 Implementing Grouping                                          |
| 4. SIG Grouping                                                    |
| 4.2 Delete Group                                                   |
| 5. VENDOR Group                                                    |
| 5.1 Join group                                                     |
| About us7                                                          |

#### Disclaimer

EBYTE reserves all rights to this document and the information contained herein. Products, names, logos and designs described herein may in whole or in part be subject to intellectual property rights. Reproduction, use, modification or disclosure to third parties of this document or any part thereof without the express permission of EBYTE is strictly prohibited.

The information contained herein is provided "as is" and EBYTE assumes no liability for the use of the information. No warranty, either express or implied, is given, including but not limited, with respect to the accuracy, correctness, reliability and fitness for a particular purpose of the information. This document may be revised by EBYTE at any time. For most recent documents, Please visit www.ebyte.com

#### Note:

The contents of this manual are subject to change due to product version upgrade or other reasons. EBYTE reserves the right to make changes to the contents of this manual without any notice or indication. EBYTE makes every effort to provide accurate information in this manual, but does not warrant that the contents of this manual are free from errors, nor do all statements, information and recommendations in this manual constitute any express or implied warranty.

# 1. Preparation

Prepare the host computer and the module we provide as follows

| 名称                   | 修改日期            | 类型      | 大小       |  |  |
|----------------------|-----------------|---------|----------|--|--|
| 🗋 mesh_database.json | 2021/3/17 10:39 | JSON 文件 | 148 KB   |  |  |
| oob_database         | 2021/1/7 15:26  | 文本文档    | 0 KB     |  |  |
| 📓 sig_mesh_master    | 2020/9/30 16:43 | 配置设置    | 26 KB    |  |  |
| 💱 sig_mesh_tool      | 2021/1/14 15:33 | 应用程序    | 4,106 KB |  |  |
| three_para           | 2020/9/30 16:43 | 文本文档    | 1 KB     |  |  |
| tl node gateway      | 2020/9/30 16:43 | 配置设置    | 19 KB    |  |  |

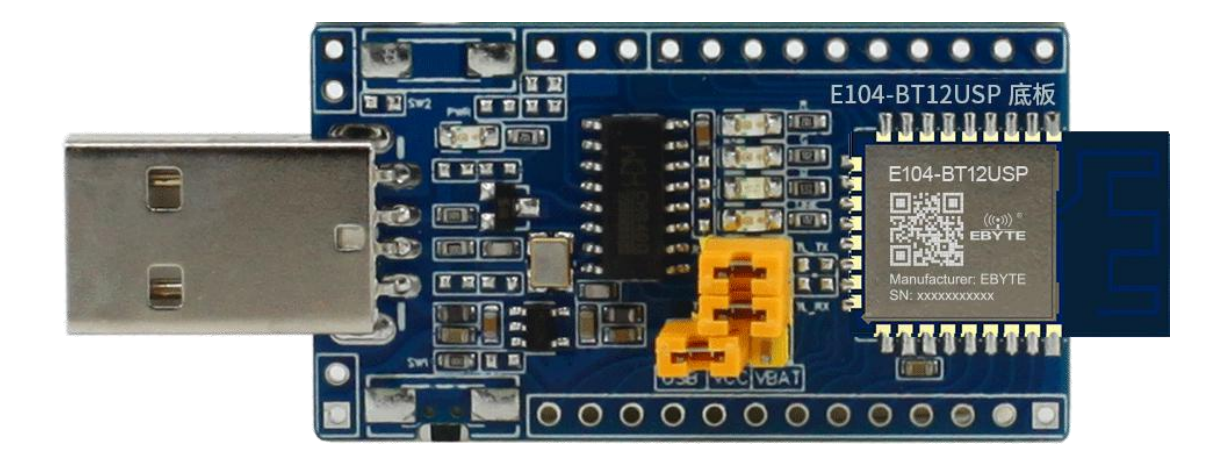

## 2. Networking with danglo

2.1 Plug in the module and then turn on the host computer

| Telink sig_mesh Found V3.3                                                       |                                       |                                                                                                    |       |
|----------------------------------------------------------------------------------|---------------------------------------|----------------------------------------------------------------------------------------------------|-------|
|                                                                                  |                                       |                                                                                                    |       |
| CMD tl_node_gateway.ini                                                          | <ul> <li>INI BULKOUT ASCI:</li> </ul> | 🔽 Log 🗂 AutoSaveLog 2 retry Clear Save Save 🔽 Hex T Adv Stop Scan rp_scan ex_scan OTA I                                                                                                    | lx te |
|                                                                                  | mi_debug                              | ^                                                                                                    |       |
| <pre>Lim get in ode gateway init<br/>tim gate norf<br/>lightness get_Panel</pre> |                                       | <pre>1 Attended [ Attended ] Attended [ Attended ] Attended [ Attended ] Attended ] Atte</pre> | 00 0  |
|                                                                                  |                                       |                                                                                                    |       |
| time_role_get                                                                    |                                       |                                                                                                    |       |
| time_role_set<br>time_role_get<br>;cene_store                                    |                                       | <                                                                                                    | ,     |

2.2 Power on the module and select SCAN on the host computer

Double-click the address of the device to be networked

| 1 Device Scaned                | X lex Adv Stop Scan tp_scan ex_scan OTA Rx te                                                  |
|--------------------------------|------------------------------------------------------------------------------------------------|
| 4c 4a 48 6c 14 18 -48 dBm -8 K | _NODE_PARA : e9 ff 10<br><br>g:: 12 34 56 78 12 34 56 78 00 00 00 00 00 00 00                  |
|                                | is<br>mrt<br>_NODE_PARA : e5 ff 10                                                             |
|                                | is<br>art<br>_NODE_PARA : e9 ff 10                                                             |
|                                | is<br>art<br>27: 00 ff 00<br>brt Mar                                                           |
|                                | 00 4c 4a 48 6c 14 18 02 00 00 00 00 d9 74 78<br>on is : 18 2b 00 a8 01 71 09 a1 6a 00 4c 4a 48 |
| 4<br>4<br>-<br>2<br>20         |                                                                                                |
|                                |                                                                                                |
|                                |                                                                                                |
| Connect                        | Cancel Path: OpenFile Mes                                                                      |

#### 2.3 Select PROV

|  | After clicking | PROV, t | the options | in the l | eft will | appear. |
|--|----------------|---------|-------------|----------|----------|---------|
|--|----------------|---------|-------------|----------|----------|---------|

| Fast prov mode SetPro_internal                                                                                                    | Static                                                                                                    |
|----------------------------------------------------------------------------------------------------|----------------------------------------------------------------------------------------------------|
| etwork_key         19 3a 44 5a 64 66 78 82 81 98 a2 ac b6 c3 d7 e0           cey_index         00 00         iv_index         11 22 33 44           _update_flag         0         unicast_adr         01 00           Provision         KEY_REFRESIV         DKRI,<br>NODE_ADR         02 00         candi           tter_operation         filter_data         01 00 ff ff         5           SetFilter         Add_mac         RM mac         2                                                                                                    | bind_all         NCT_CATEWAY_CMD_SET_MODE_PARA : e9 ff 10           Profmarkst                                                                                                    |
| sched action get                                                                                                    | al 01 71 09 al 6a 00 4c 4a 40 6c 14 18 02 00 00 00 00 d9 74 78<br>53 d0 58 ff<br>501c 10 55 555 (3) 1001 (semantebe improvision beacon is : 10 2b 00 a0 01 71 09 al 6a 00 4c 4a 40 6                                                    |
| <pre>ched_sciin_st_off sched_sciin_st_off sched_sciin_st_off sched_sciin_st_scenti time_sct time_sct t</pre> | <pre>&lt;0017540:56:07:716 [INPO]:GATEMAN/HCI_GATEMAC_CHD_GET_ADV_TILTER: 65 ff 08 c4 a4 06 c1 4 10 &lt;0015:00:07:716 [INPO]:GATEMAN/HCI_GATEMAC_CHD_GET_ADV_TILTER: 65 ff 00 c &lt;0015:01:01:01:01:01:01:01:01:01:01:01:01:01:</pre> |
| scene store                                                                                                    | ¢ 3                                                                                                    |

## 2.4 Set parameters, only when using USB dangglo for the first time

| East prove mode                                                                                                    | Static<br>apk_idx 00 00<br>app_key 60 96 47 71 73 4f bd 76 e3 b4 05 19 d1 d9 4a 48 |
|----------------------------------------------------------------------------------------------------|------------------------------------------------------------------------------------|
| network_key         19 3a 44 5a 64 6e 78 82 8f 98 a2 ac b6 c3 d7 e0           key_index         00 00         iv_index         11 22 33 44           iv_update_flag         0         unicast_adr         02 00           Provision         KEY_REFRESI v         DKRI_F | UP                                                                                 |
| NODE_ADR 02 00                                                                                                    | 2 <b>n</b> 44<br>52<br>44<br>44<br>44                                              |
| SetFilter Add_mac                                                                                                    | et<br>Batilitation<br>Hereitation<br>Hereitation                                   |

#### 2.5 PROV Start

| provision                                                                                                    |                                                                                                    | ×                                                                                                    |
|----------------------------------------------------------------------------------------------------|----------------------------------------------------------------------------------------------------|----------------------------------------------------------------------------------------------------|
| Fast prov mode     SetPro_internal     intervork_key     [19 3a 44 5a 64 6c 78 82 81 98 a2 a                                                                                                    | Static         apk_idx         00 (           app_key         60 S           c b6 c3 d7 e0         bind_all | 00<br>95 47 71 73 4f bd 76 c3 b4 05 19 d1 d9 4a 48<br>PCT_GATEMAX_CDD_SET_MOV_SEAD.: e9 ff 10<br>PCT_GATEMAX_CDD_SET_MOV_SEAD.: e9 ff 10                                                                                                    |
| key_index 00 00 iv_index<br>iv_update_flag 0 unicast_adr                                                                                                    | 11 22 33 44<br>02 00                                                                                        | 017 index searching: 12 34 56 78 12 34 56 78 00 00 00 00 00 00 00 00<br>Ne general wild is<br>66 79 FC 75 20<br>Ne general model is                                                                                                    |
| Provision KEY_REFF NODE_ADR 02 00                                                                                                    | DKRI_RP<br>candi_en                                                                                         | Newwy jeon init start<br>NET (ALTRAW, CHD) EFF (DOGL 2004 ; as st 22 10<br>NEW (The Start Start)<br>NEW (The Start)<br>The start Start in                                                                                                    |
| filter_operation<br>filter_type white_list v filter_data 01.00 ff                                                                                                    | ff                                                                                                    | stevay json dini test<br>BCT_ALTERAT_IND_ETT_NOCE_FADA : e9 ff 10<br>the general unit is<br>40 fp fc 1f and<br>the general man add 1 s                                                                                                    |
| RM_mac                                                                                                    |                                                                                                    | access jeon ning taar<br>NET GARMAN GOD graaf: e5 ff 00<br>NET GARMAN GOD graaf gad                                                                                                    |
| content actions<br>content actions<br>content action | t<br>f_off<br>coma<br>comal                                                                                 | De do C = 12<br>De do C = 12<br>DE do C = 12<br>DE do C = 12<br>DE |
|                                                                                                    |                                                                                                    |                                                                                                    |

#### Click the option as the picture followed shows

#### 2.6 Bind APP key

As shown below, you can bind the APP key after completing the prov

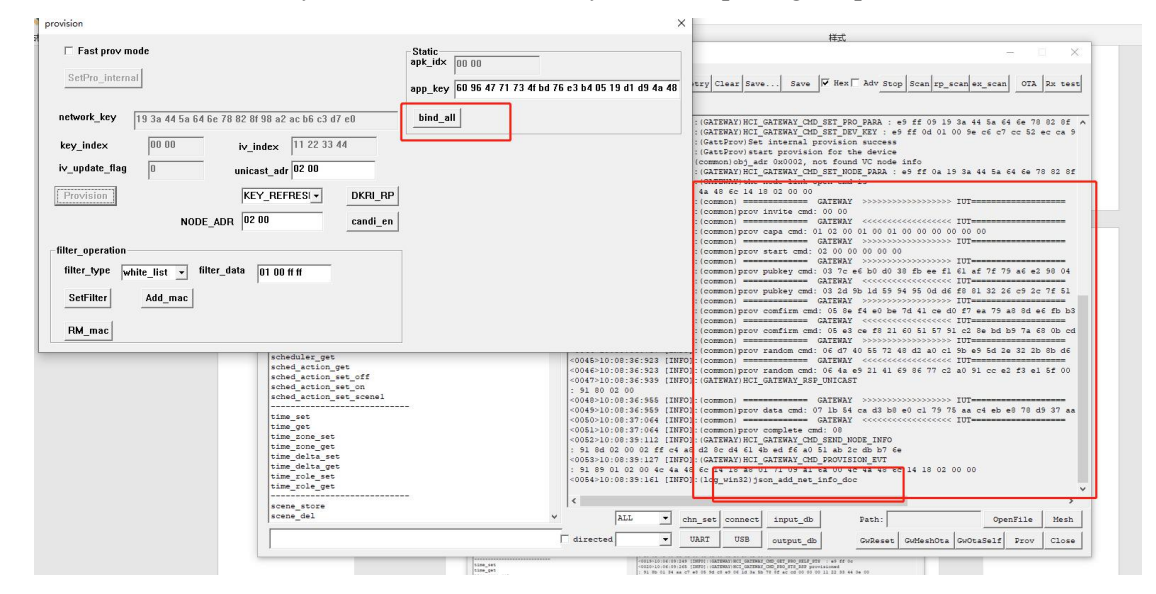

### 2.7 Complete Networking

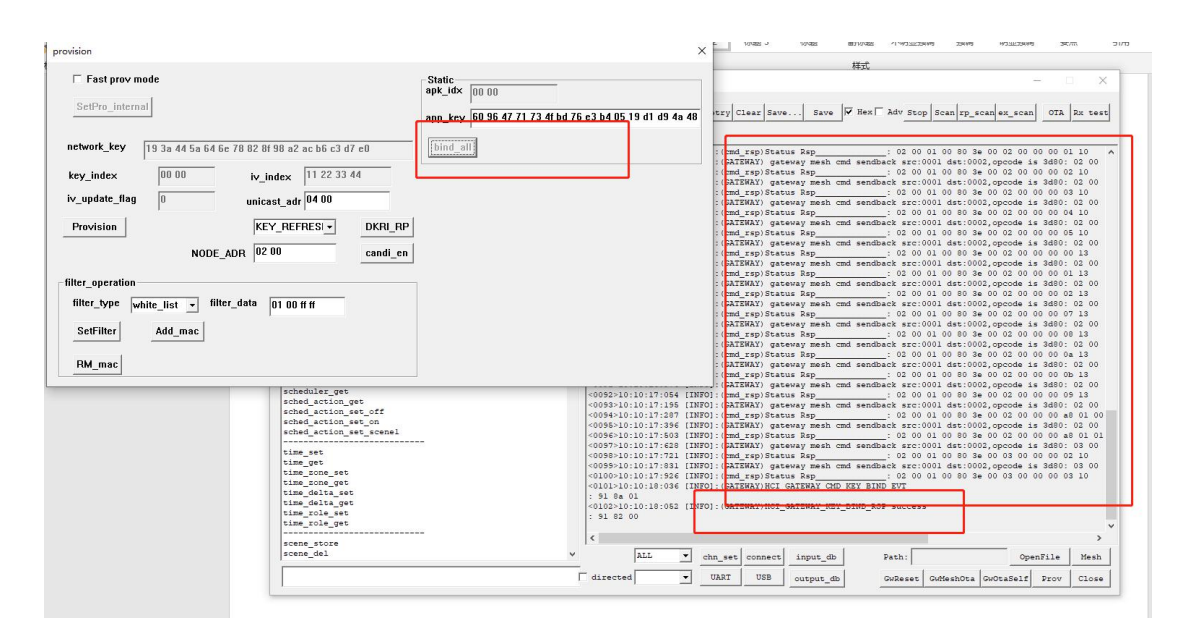

#### 2.8 Controlling lights

Click on mesh to bring up a new page

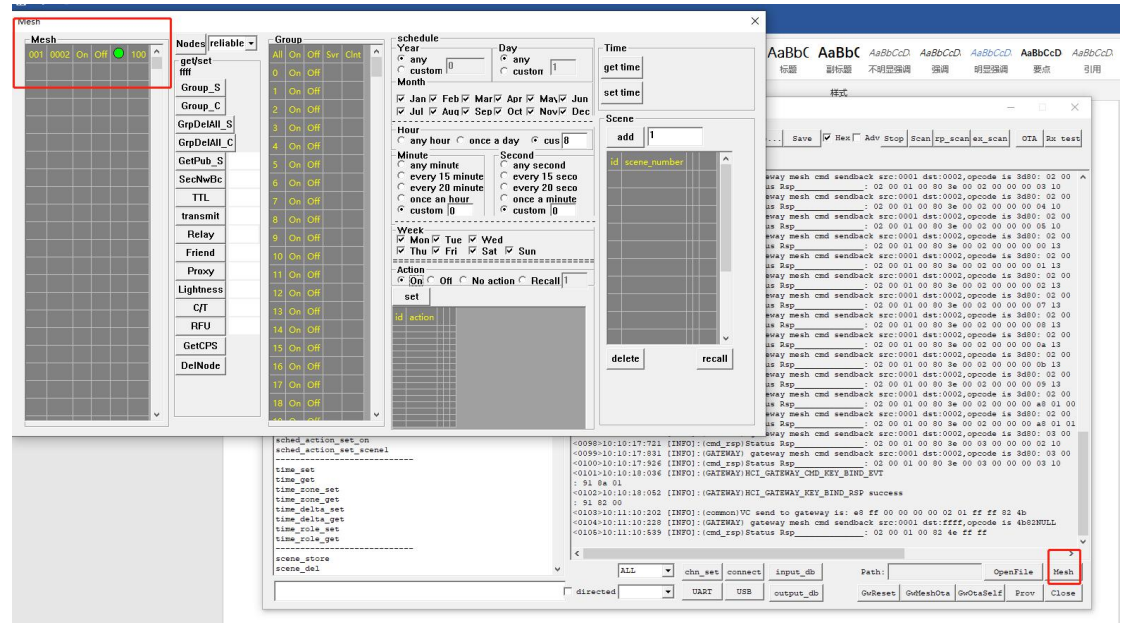

Click on ON or OFF in the red box to switch the light on or off

# 3. Publish and Subscribe Settings (Grouping)

Publish and subscribe means that multiple modules are assigned to a virtual address, which can be interpreted as grouping, that is to say, if I assign a device to a group, then any of devices will transmit data to the group address and the rest will receive it.

### 3.1 Implementing Grouping

The first step is to double click on location 001 as shown below to get the address of the node, and then check the GROUP box if you want to assign the light control mode of this node to that group.

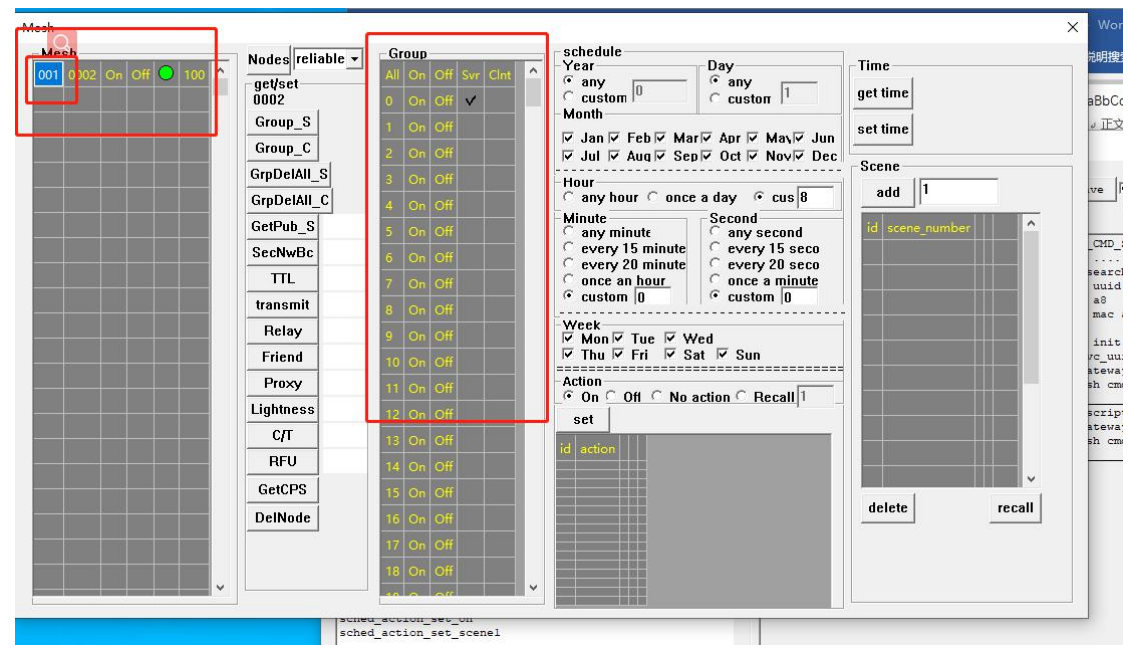

Note: The above method only groups the modle of the light control, the rest does not, if necessary, refer to the grouping section

# 4. SIG Grouping

SIG OP :80 1B

#### 4.1 Join group

Command real column: e8 ff 00 00 00 00 02 01 08 00 80 1b 08 00 00 c0 00 10

| e8 ff  |  | 00 00 | 00 00 | 02 01   | 08 00       | 80 1b | 08 00   | 00 c0   | 00 10 |
|--------|--|-------|-------|---------|-------------|-------|---------|---------|-------|
| Cmd    |  | Fixed | Fixed | Unknown | Destination | SIG   | Element | Group   | Modle |
| header |  |       |       |         | address     | OP    | address | address | ID    |
|        |  |       |       |         |             |       |         |         |       |

#### 4.2 Delete Group

| e8 ff  | 00 00 | 00 00 | 02 01   | 08 00       | 80 1d | 08 00       | 00 10   |  |  |  |  |
|--------|-------|-------|---------|-------------|-------|-------------|---------|--|--|--|--|
| Cmd    | Fixed | Fixed | Unknown | Destination | SIG   | Destination | ModleID |  |  |  |  |
| header |       |       |         | address     | OP    | address     |         |  |  |  |  |

Command real column: e8 ff 00 00 00 00 02 01 08 00 80 1d 08 00 00 10

# 5. VENDOR Group

#### 5.1 Join group

Directive real column: e8 ff 00 00 00 00 02 01 02 00 80 1b 02 00 01 c0 11 02 00 00

| e8 ff | 00 00  | 00 00 | 02 01 | 02 00       | 80 1b  | 02 00   | 01 c0   | 11 02   | 00 00 |
|-------|--------|-------|-------|-------------|--------|---------|---------|---------|-------|
| Cmd   | Fixed  | Fixed | Fixed | Destination | Sig op | Element | Group   | ModleID | Fixed |
| 头     | Fields |       |       | address     |        | address | address |         |       |

Note: The mobile app can only subscribe to 0X1307 SIG\_MD\_LIGHT\_HSL\_S by default Tmall Genie can only subscribe to 0010 SIG\_MD\_G\_ONOFF\_S

Note: Low-power node group transmission requires lightness mole and vindermole to be assigned under a group in order to receive group address transmission

### About us

Technical support: support@cdebyte.com Documents and RF Setting download link: www.ebyte.com Thank you for using Ebyte products! Please contact us with any questions or suggestions: info@cdebyte.com

Phone: +86 028-61399028 Web: www.ebyte.com Address: B5 Mould Park, 199# Xiqu Ave, High-tech District, Sichuan, China

\_\_\_\_\_

 $\underbrace{\begin{pmatrix} (((\bullet)) \end{pmatrix} \\ \blacksquare \end{pmatrix}}^{(((\bullet)))}$  Chengdu Ebyte Electronic Technology Co.,Ltd.